## How to do Payment

Step 01:Click on link available on the portal.

or

https://www.onlinesbi.sbi/sbicollect/icollecthome.htm

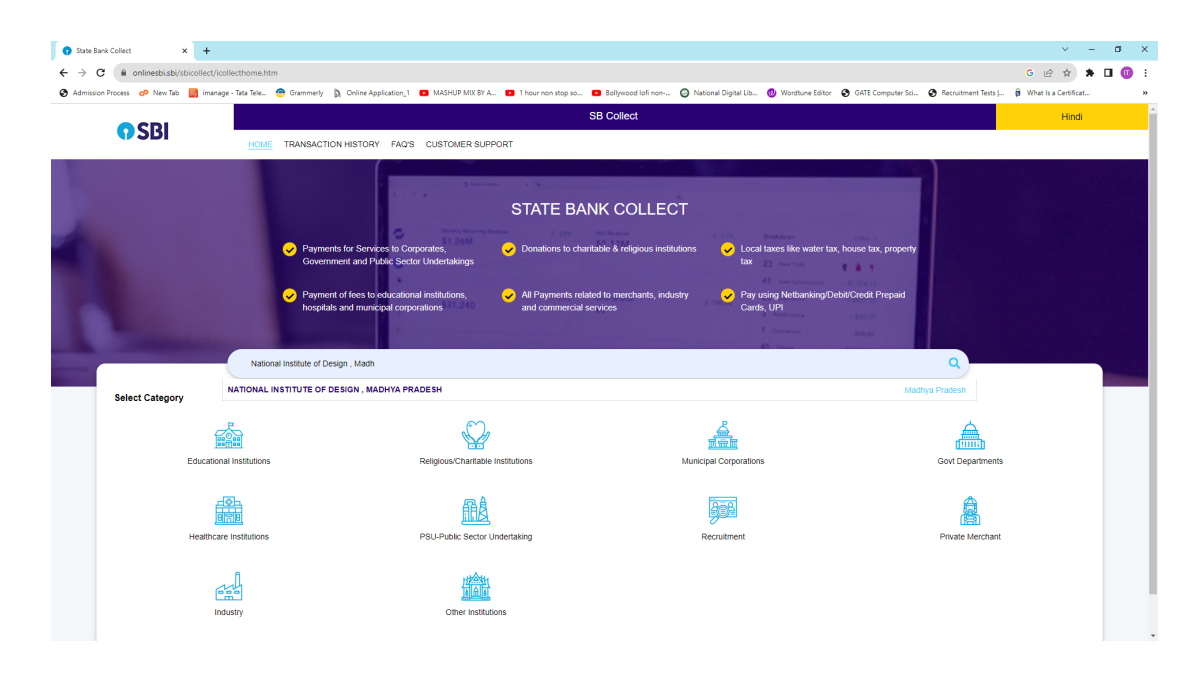

Step 02 Enter Institute name NATIONAL INSTITUTE OF DESIGN , MADHYA PRADESH

| • State Bank Collect × +                                                |                                                                 | ✓ - 𝔅 ×                                                                                                    |
|-------------------------------------------------------------------------|-----------------------------------------------------------------|----------------------------------------------------------------------------------------------------|
| $\leftrightarrow$ $\rightarrow$ C $(a$ onlinesbi.sbi/sbicollect/payment | nt/listcategory.htm                                             | G 🖻 🖈 🗖 🔞 🗄                                                                                                    |
| 😪 Admission Process 😋 New Tab 📓 imanage - Ta                            | ita Tele 📀 Grammerly 🐧 Online Application_1 💶 MASHUP MIX BY A I | 💶 1 hour non stop so 💶 Bollywood Iofi non 🥥 National Digital Lib 側 Wordtune Editor 😵 GATE Computer Sci 😵 Recruitment Tests J 🛱 What Is a Certificat 😕 |
| 0.001                                                                   |                                                                 | SB Collect                                                                                                    |
| 0281                                                                    | HOME TRANSACTION HISTORY FAQ'S CUSTOMER SUPPOR                  | RT                                                                                                    |
| Payment Progress                                                        |                                                                 |                                                                                                    |
| Ø                                                                       |                                                                 | ·······                                                                                                    |
| Select Payee                                                            | Enter Payment Details                                           | Verify Payment Details Complete Payment Print Receipt                                                                                                 |
|                                                                         |                                                                 |                                                                                                    |
|                                                                         |                                                                 |                                                                                                    |
| NATIONAL INSTITUTE OF                                                   | F DESIGN , MADHYA PRADESH   ACHARPURA EINTKHE                   | EDI POST ARWALIYA BHOPAL, BHOPAL, BHOPAL-462038                                                                                                    |
| Enter Payment Details                                                   |                                                                 |                                                                                                    |
| Paumant Category                                                        | Select any Category                                             |                                                                                                    |
| Payment Gategory .                                                      |                                                                 |                                                                                                    |
|                                                                         | -Select any Category-                                           |                                                                                                    |
|                                                                         | NID MP DESIGN UTSAV                                             | Bank                                                                                                    |
|                                                                         | 3RD SEMESTER FEE                                                | Data                                                                                                    |
|                                                                         | 5th SEMESTER FEE                                                |                                                                                                    |
| © State Bank of India                                                   | 7th SEMESTER FEE                                                | Privacy Statement Disclosures Terms of Use                                                                                                    |
|                                                                         | APPLICATION FEE FOR THE POST OF REGISTRAR                       |                                                                                                    |

Step 03 Select Payment Category Application Fee for the Post of Registrar

| C B onlinesbiabi/sbicollect/pays                                                                                                    | G 🖻 🛧                                                                                                    |
|----------------------------------------------------------------------------------------------------|----------------------------------------------------------------------------------------------------|
| rission Process 🕜 New Tab 🔡 imanage                                                                                                    | - Tata Teles. 😨 Grammerly 🐧 Chrine Application, 1 🗰 MASHUP MAX EY A. 💼 1 hour non stop so 💼 Bolywood linh non 🚱 National Digital Liu. 🚳 Wordsune Editor 😵 GATE Computer Sci 😵 Recruitment Tests [ 👸 What is a Centificat.                                                                                                    |
|                                                                                                    | SB Collect                                                                                                    |
| <b>()</b> SBI                                                                                                    | HOUE TRANSACTION HISTORY FAOS. CUSTOMER SUPPORT                                                                                                    |
|                                                                                                    |                                                                                                    |
| ment Progress                                                                                                    |                                                                                                    |
| <b></b>                                                                                                    |                                                                                                    |
| Select Pavee                                                                                                    | Enter Payment Details Verify Payment Details Computer Payment                                                                                                    |
|                                                                                                    |                                                                                                    |
|                                                                                                    |                                                                                                    |
|                                                                                                    |                                                                                                    |
| INATIONAL INSTITUTE                                                                                                    |                                                                                                    |
|                                                                                                    | OF DESIGN MADHYA PRADESH I ACHARDIRA FINTKHEDI POST ADWALIYA BHODAL, BHODAL, 462038                                                                                                    |
| en interfage<br>O Machae                                                                                                    | OF DESIGN, MADHYA PRADESH   ACHARPURA EINTKHEDI POSTARWALIYA BHOPAL, BHOPAL, BHOPAL, 452038                                                                                                    |
| en vitar tag<br>di Nati Sar                                                                                                    | OF DESION, MADHYA PRADESH   ACHARPURA EINTKHEDI POSTARWALIYA BHOPAL, BHOPAL, BHOPAL, 450338                                                                                                    |
| nter Payment Details                                                                                                    |                                                                                                    |
| nter Payment Details                                                                                                    | OF DESIGN, MADHYA FRADESH   ACHARPURA ENTITICED POST ARMALIYA BHOPAL, BHOPAL, BHOPAL-48008                                                                                                    |
| inter Payment Details<br>ayment Category':                                                                                                    | APPLICATION FEE FOR THE POST OF REDSTEAM +                                                                                                    |
| inter Payment Details                                                                                                    | OF DESIGN, MACHYA FRADESH   ACHARVER ENTOIED POST ARMALIYA BHOPAL, BHOPAL, BHOPAL-48009           APPLICATION FEE FOR THE POST OF REGISTRAR         *                                                                                                    |
| nter Payment Details<br>ayment Category':<br>DVERTISEMENT NUMBER *                                                                                                    | APPLICATION FEE FOR THE POST OF REGISTION: *                                                                                                    |
| nter Payment Details<br>syment Category':<br>OVER TI SEMENT NUMBER *                                                                                                    |                                                                                                    |
| nter Payment Details<br>ayment Category':<br>DVER TISEMENT NUMBER *                                                                                                    |                                                                                                    |
| nter Payment Details<br>ayment Category :<br>DVERTISEMENT NUMBER *<br>PPLICANT NAME *<br>PPLICANT PATHER NAME *                                                                                                    |                                                                                                    |
| Inter Payment Details<br>ayment Details<br>ayment Details<br>DVIRTISEMENT NUMBER *<br>PPUICANT MAKE *<br>PPUICANT MAKE *<br>PPUICANT MAKE *                                                                                                    |                                                                                                    |
| Inter Payment Details<br>Inter Payment Details<br>Inter Caligory <sup>®</sup> :<br>OVERTISEMENT NUMBER *<br>PPLICANT NAME *<br>PPLICANT PATHER NAME *                                                                                                    |                                                                                                    |
| Inter Payment Details<br>ayment Category :<br>OVERTISEMENT NUMBER -<br>PPUICANT FAMER NAME -<br>PPUICANT FAMER NAME -<br>PPUICANT FAMER NAME -<br>PPUICE ON -                                                                                                    |                                                                                                    |
| Inter Payment Details<br>mer Payment Catagory':<br>over tisselent Number *<br>PPULCANT NAME *<br>PPULCANT NAME *<br>PPULCANT ANNE *<br>PPULCON *<br>MALA ADDRESS *                                                                                                    | OP DESIGN, MACHYA PRADESH   ACHARAGE ENTOIED POST ARMALIYA BHOPAL, BHOPAL, BHOP |
| Inter Payment Details<br>ayment Calegory :<br>DVURT REMIENT NUMBER -<br>PPUICANT NAME -<br>PPUICANT FACTHER NAME -<br>PPUICEO CN -<br>MAL ADDRESS -<br>OBLE NUMBER -                                                                                                    |                                                                                                    |
| Inter Payment Details Inter Payment Details Inter Payment Category 1 OVERTISEMENT NUMBER • PPULCANT NAME • PPULCANT NAME • PPULCANT NAME • INTER NAME • INTER NAM |                                                                                                    |

Step 04 : Fill the above form and complete the payment process.

Step05: Note the Bank Reference Number after the completion of payment process to enter in the portal.